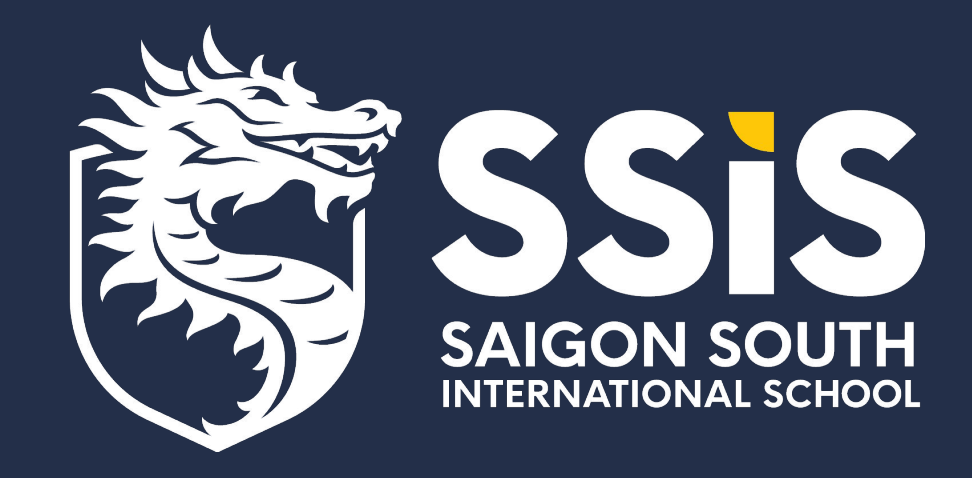

## Instructions on How To Navigate the Parent Magnus Health Portal

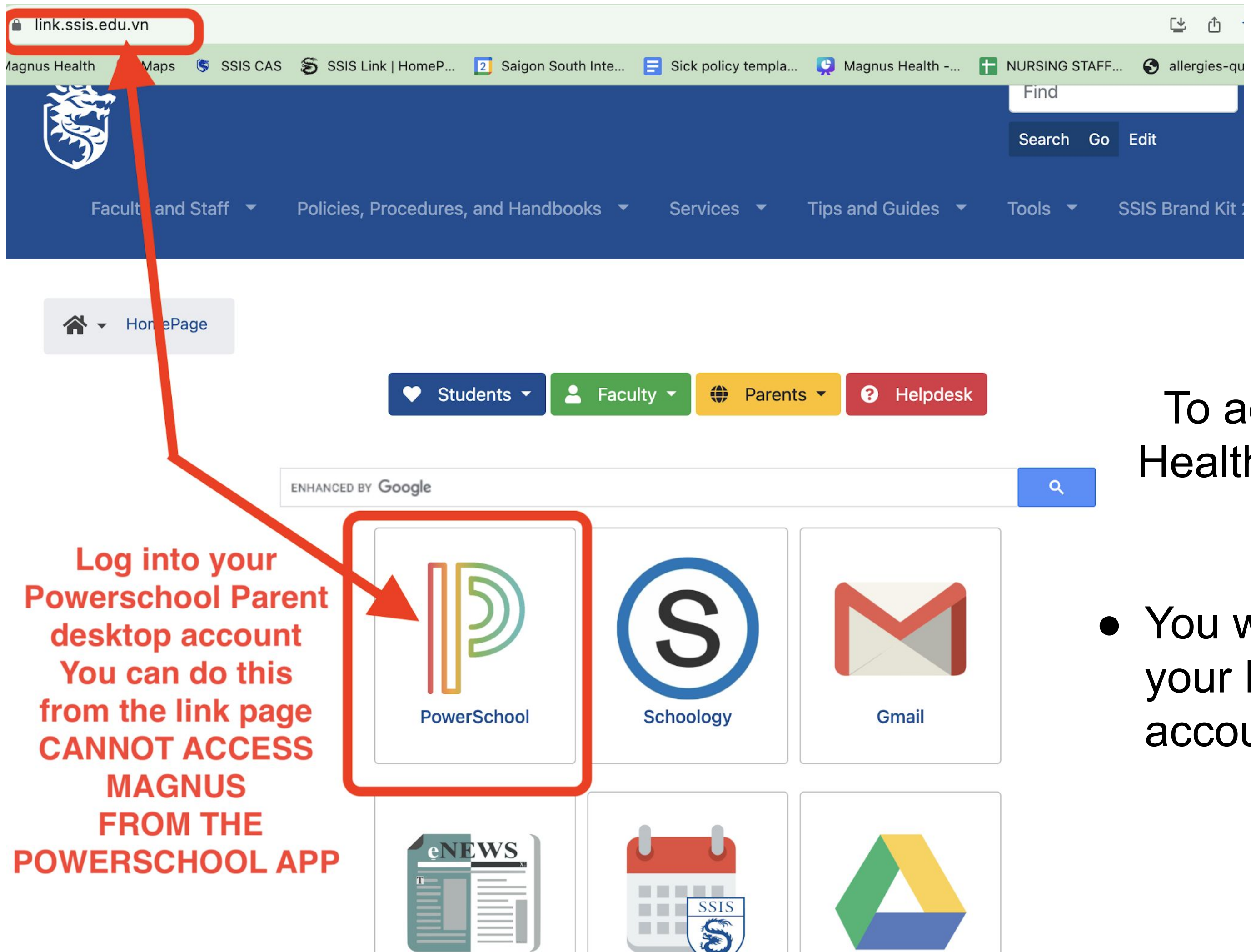

## To access your Magnus Health account for the first time

 You will need to log into your Powerschool desktop account

| S PowerSchoo           | ol                     |               |           |                     |
|------------------------|------------------------|---------------|-----------|---------------------|
| Alerting               | Grades                 | s and Attends | ance:     |                     |
| SwiftReach<br>SwiftK12 | Grades and Attendance. |               |           | ٠                   |
| Navigation             | Grades an              | d Attendance  |           |                     |
| Grades and             |                        |               |           | Attendance By Class |
| Attendance             | Eve                    | Last Week     | This Week | Course              |
| ETT Minder             | Exp                    | мтине         | MTWHE     | Course              |

1. Select the icon in the top right corner that is a box with an arrow to open the applications menu

\*\*this cannot be done from the Powerschool App\*\*

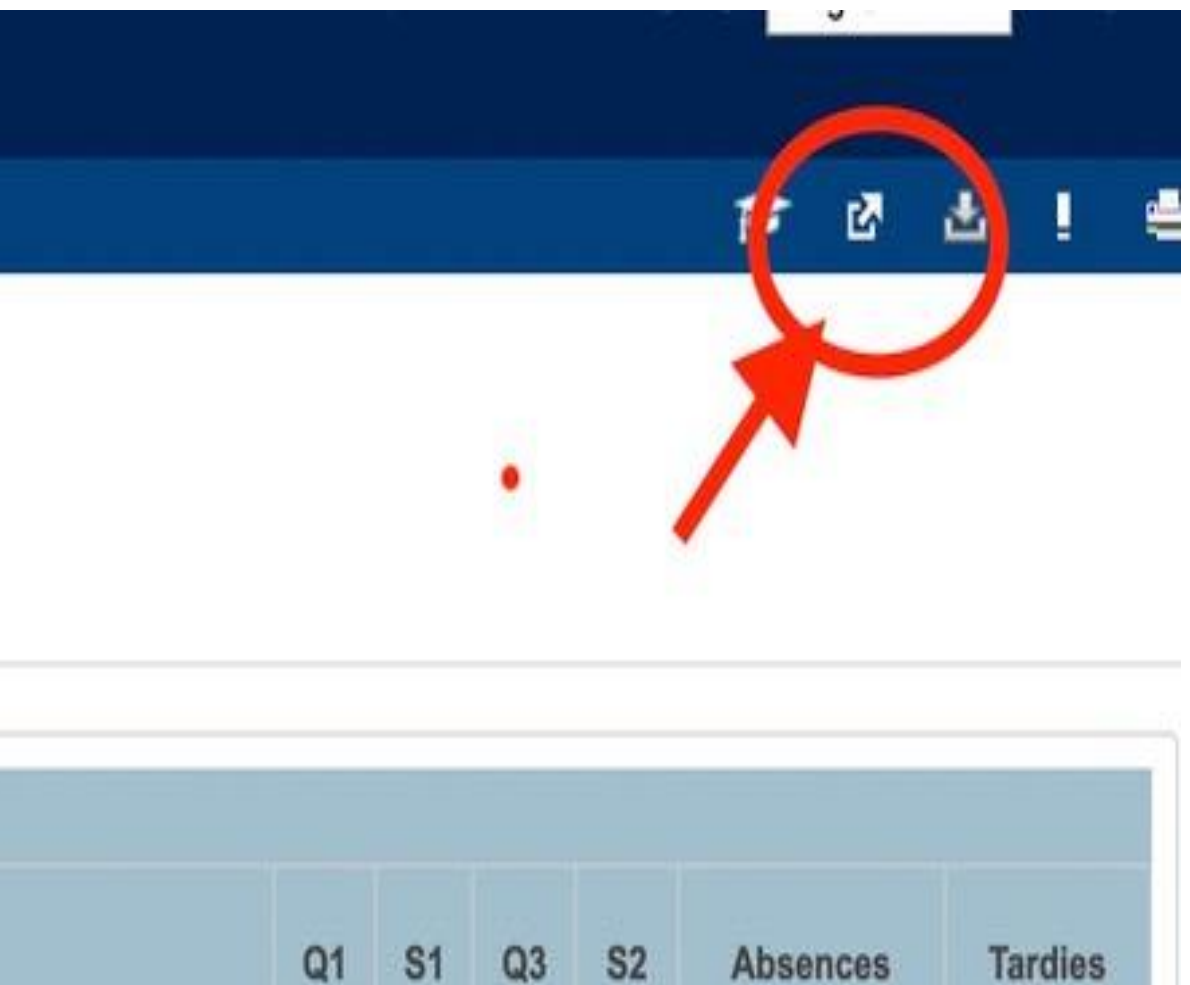

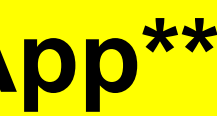

| Applications             | Description                          |
|--------------------------|--------------------------------------|
| Magnus Health            | Student Medical Record               |
| Special Programs<br>Home | Go to your PowerSchool<br>home page. |
| SwiftReach Plugin        | SR-Login-Guardian                    |

- 1. Click on the Magnus Health blue hyperlink
- 2. This will open your child's Magnus Health Account
- 3. If you have more than one student it will show all students associated to you.
- 4. It will take approximately 20 seconds for the Magnus screen to appear

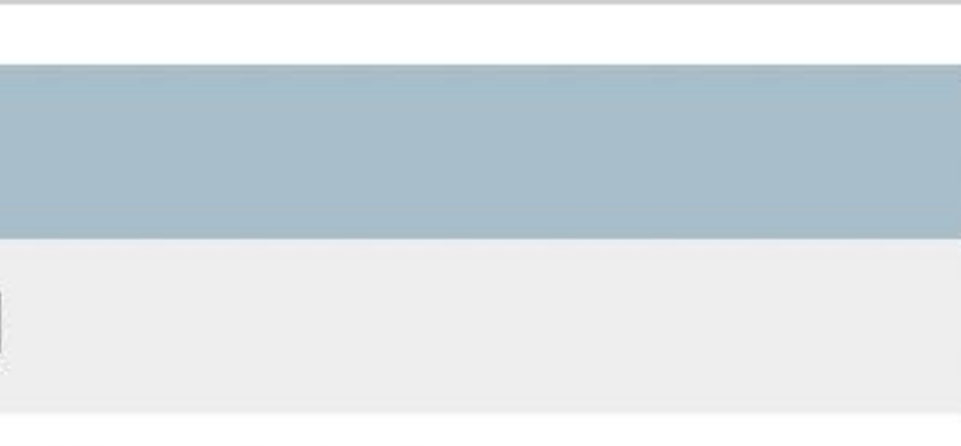

## **Special Programs**

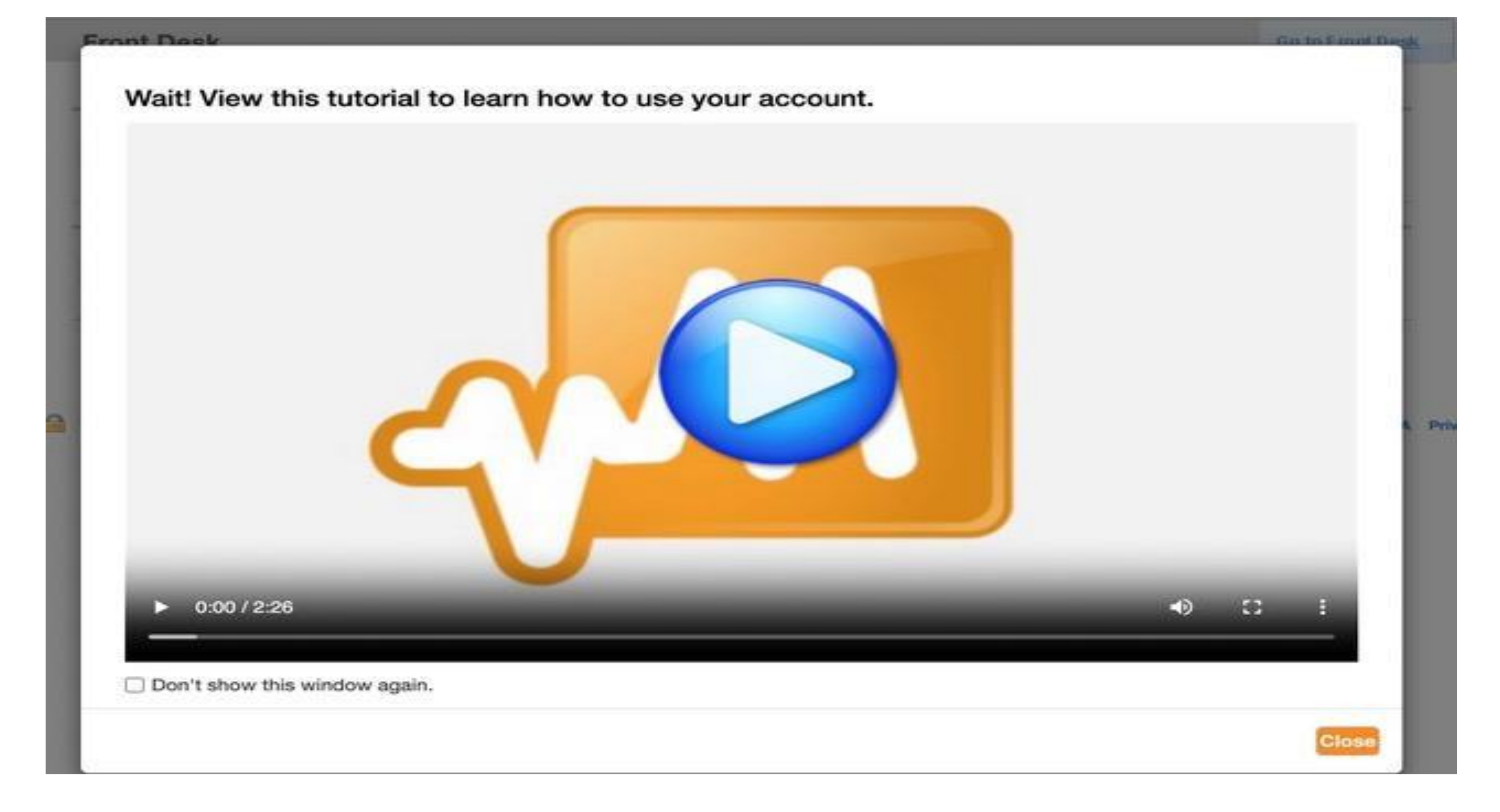

## Once you are in your Magnus Health account a tutorial video will appear. Please watch the video.

## Magnus Health Mobile App/Log In Instructions

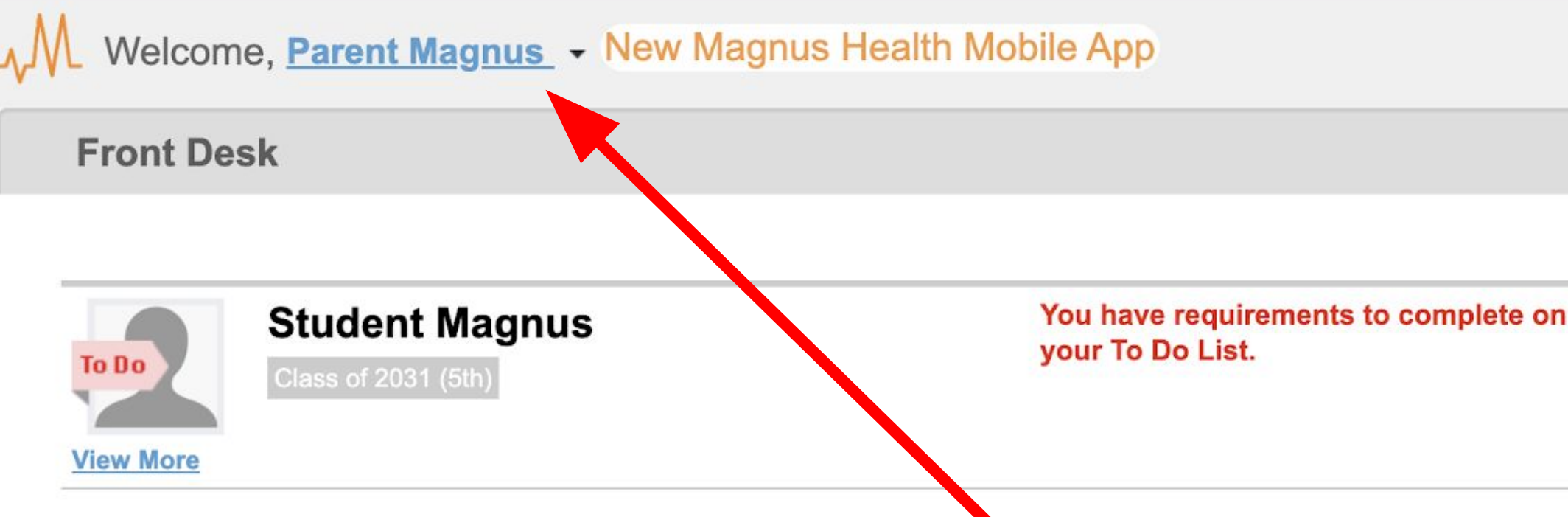

To create a username and password to sign directly into Magnus or to use the Magnus Health app:

1. Click on your name in the top left corner

SECURE AREA © 2006-2023 Magnus Health Technology. All Rights Reserved.

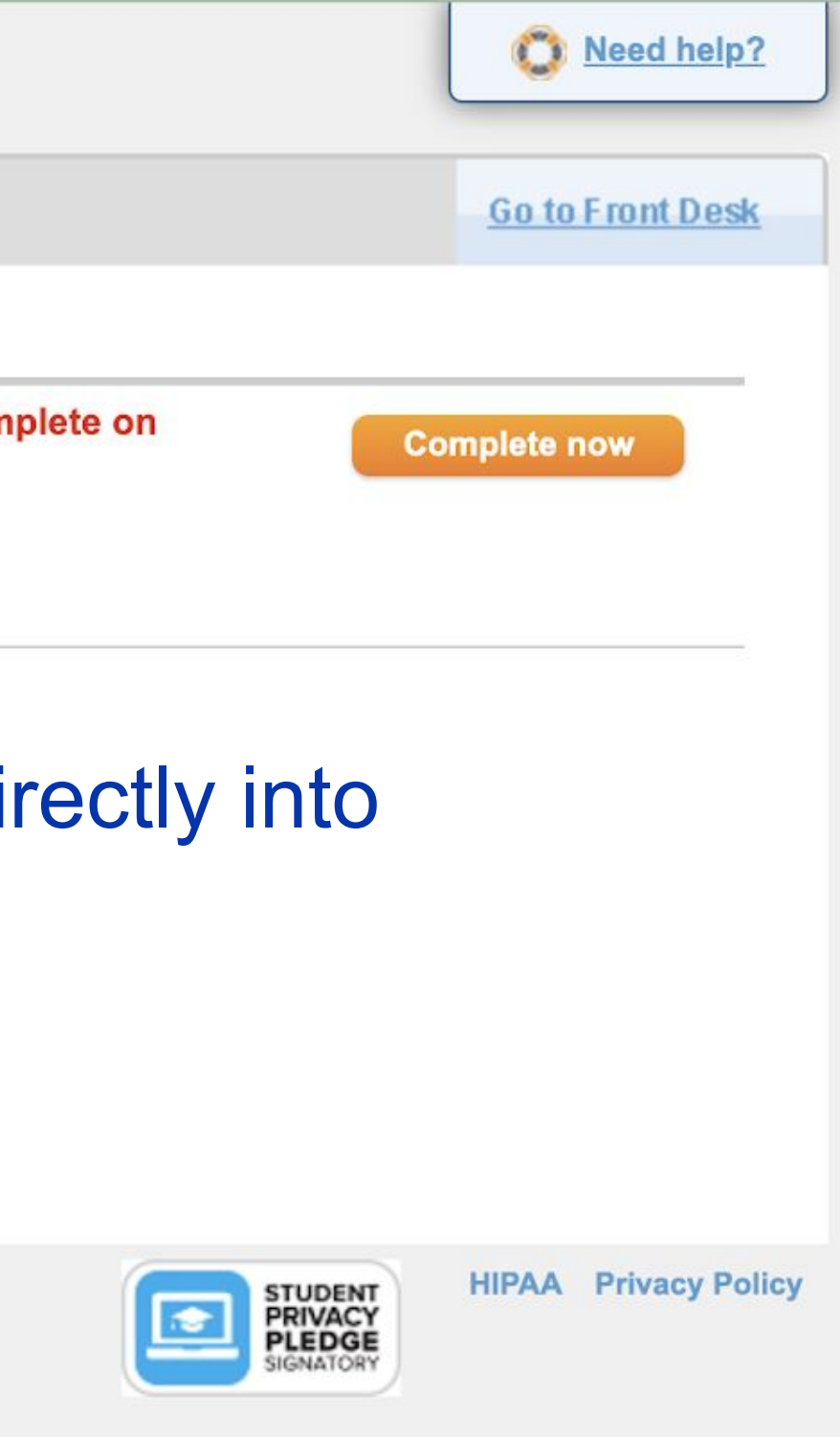

| <mark>∿</mark> ∭ Welcome, | Parent Magnus - New           | / Magnus Health Mol | bile App                                           |
|---------------------------|-------------------------------|---------------------|----------------------------------------------------|
| Front Desk                | <u> Communications</u>        |                     |                                                    |
|                           | Schange Credentials           |                     |                                                    |
| To Do<br>View More        | Logout<br>Class of 2031 (5th) |                     | You have requirements to complete your To Do List. |
|                           |                               |                     |                                                    |

## Click on Change Credentials to create username and password

SECURE AREA © 2006-2023 Magnus Health Technology. All Rights Reserved.

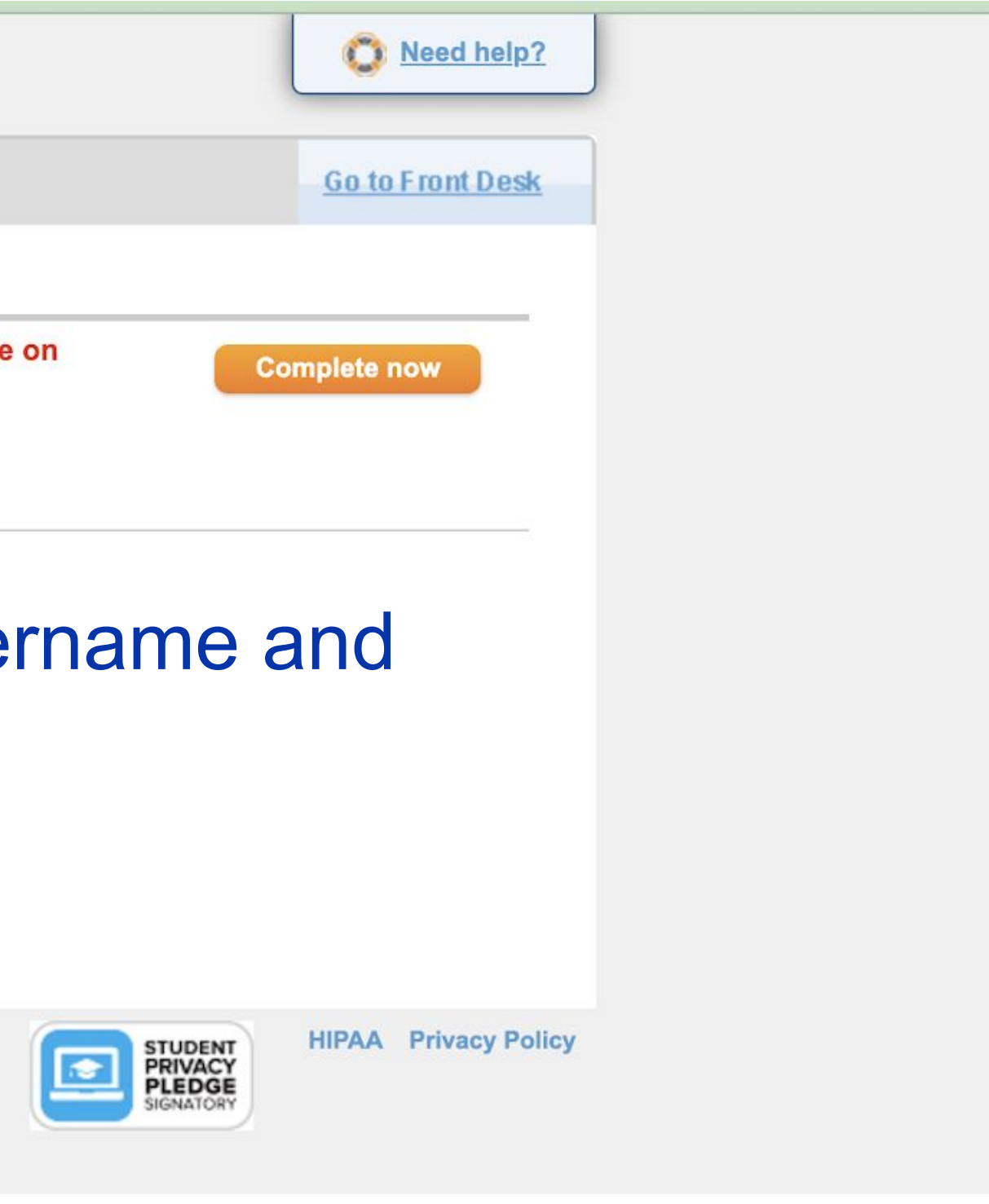

| -√M Welcome, P | arent Magnus - New Magnus Health Mobi                                                                        | е Арр                                                                                     | O Need help?            |
|----------------|----------------------------------------------------------------------------------------------------|-------------------------------------------------------------------------------------------|-------------------------|
| Front Desk     |                                                                                                    |                                                                                           | <u>Go to Front Desk</u> |
|                | Update Your Username and                                                                                     | ×<br>Password                                                                             | nplete now              |
| View More      | New Username                                                                                                 | New password cannot be the same as your previous two passwords                            | ,                       |
|                | New Password                                                                                                 | public data breach. Magnus Health integrates<br>with a third-party service to check this. |                         |
|                | Confirm Paceword                                                                                             | Password must meet this criteria<br>At least 10 characters                                |                         |
| SECURE AREA ©  | This is the username and password you                                                                        | At least 1 special character or symbol<br>At least 1 number                               | HIPAA Privacy Policy    |
|                | need to use the<br>Magnus Health app or access Magnus<br>Health account without going through<br>Powerschool | At least 1 uppercase letter<br>At least 1 lowercase letter                                |                         |
|                | Change Creden                                                                                                | tials Cancel                                                                              |                         |

| Front Desk                                                               |                                                       |
|--------------------------------------------------------------------------|-------------------------------------------------------|
| To Do       Student Magnus         Class of 2031 (5th)         View More | You have requirements to complete on your To Do List. |
|                                                                          |                                                       |
|                                                                          |                                                       |

- 1. All students associated with you will appear in your account
- 2. Select the Complete Now button to complete required forms
- 3. You will do this for each child

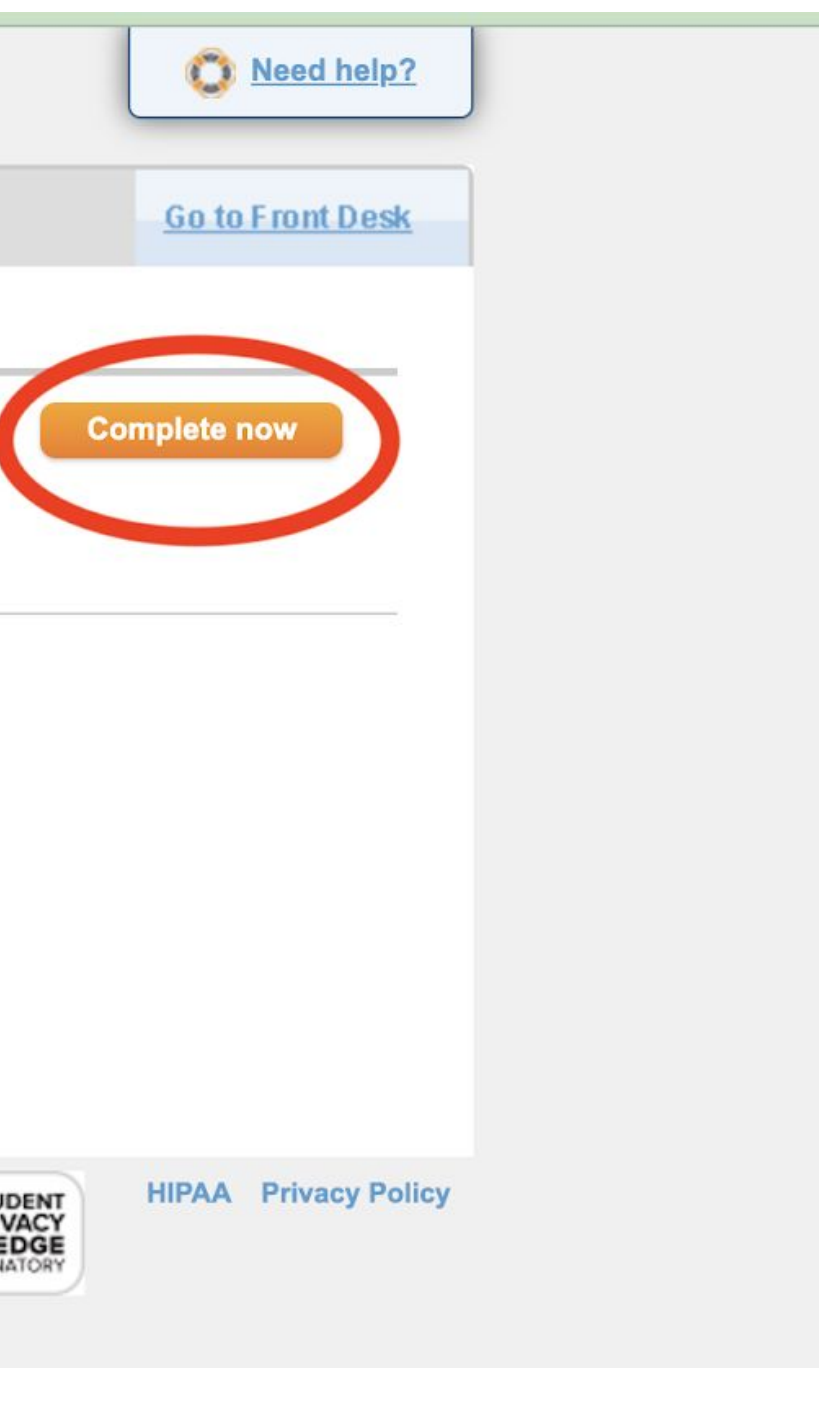

| Student Health Tracker                                              | Go to Front De                               |
|---------------------------------------------------------------------|----------------------------------------------|
| Class of 2031 (5th)                                                 | Due Date December 1  Student is 0% complete. |
| Must be completed to re                                             | eceive all requirements.                     |
| Does your child have a severe allergy that causes ANAPHYLAXIS requ  | uiring an EPIPEN? Yes No                     |
| Does your child have asthma requiring an inhaler?                   | Yes No                                       |
| Does your child have diabetes?                                      | Yes No                                       |
| Has your child been diagnosed with epilepsy or a seizure condition? | Next Yes No                                  |

- 1. You will answer "yes/no" to ALL four questions
- 2. If you answer "yes", It will add a required form called an Emergency Action Plan that will need to be printed, filled out and signed by a medical provider.
- 3. At the top right you will see the due date for your forms and the status of completion

TH2324 Athletic...

Print blank forms

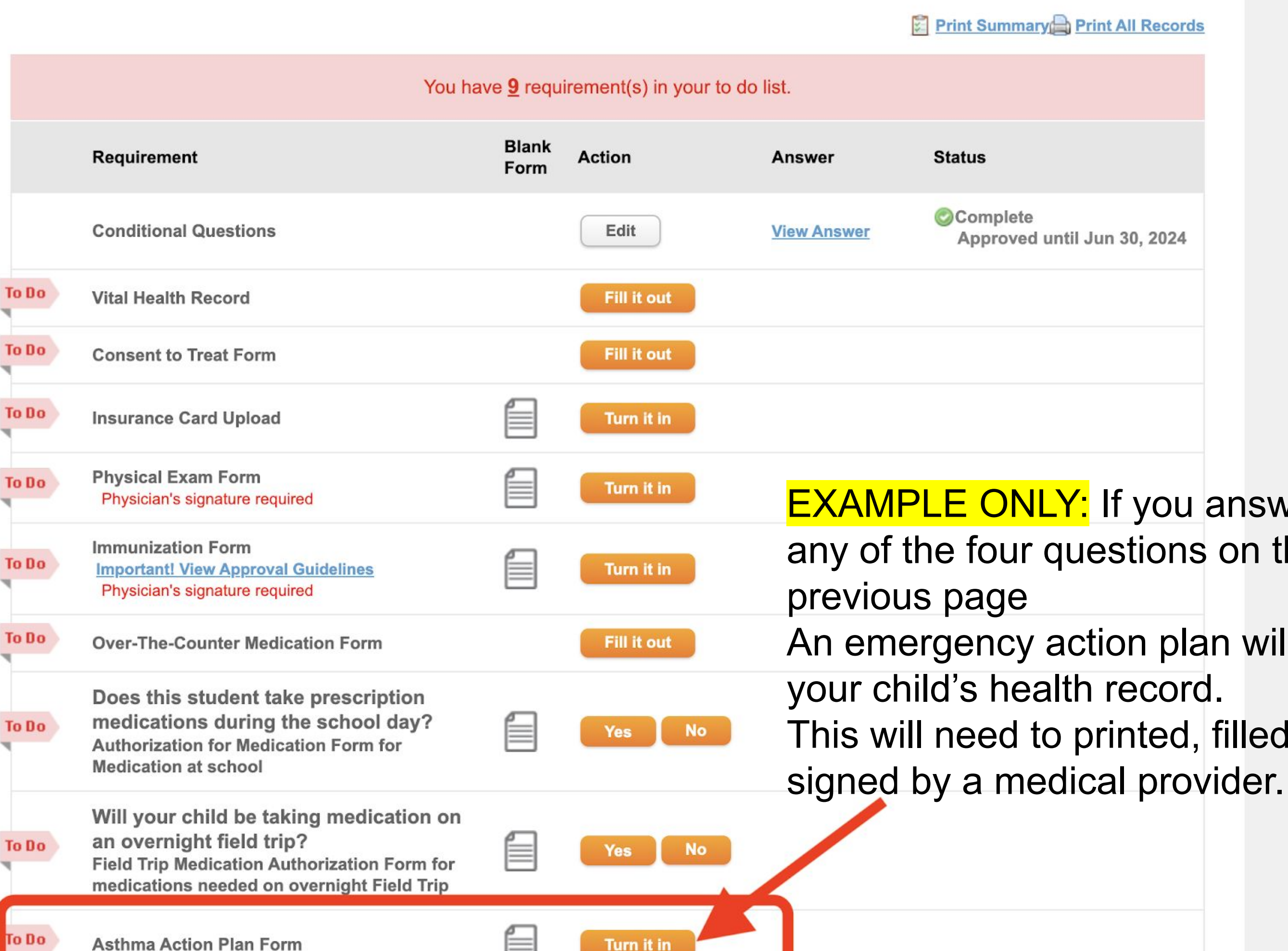

**EXAMPLE ONLY:** If you answer yes to any of the four questions on the

An emergency action plan will appear in

This will need to printed, filled out and

### You have **8** requirement(s) in your to do list.

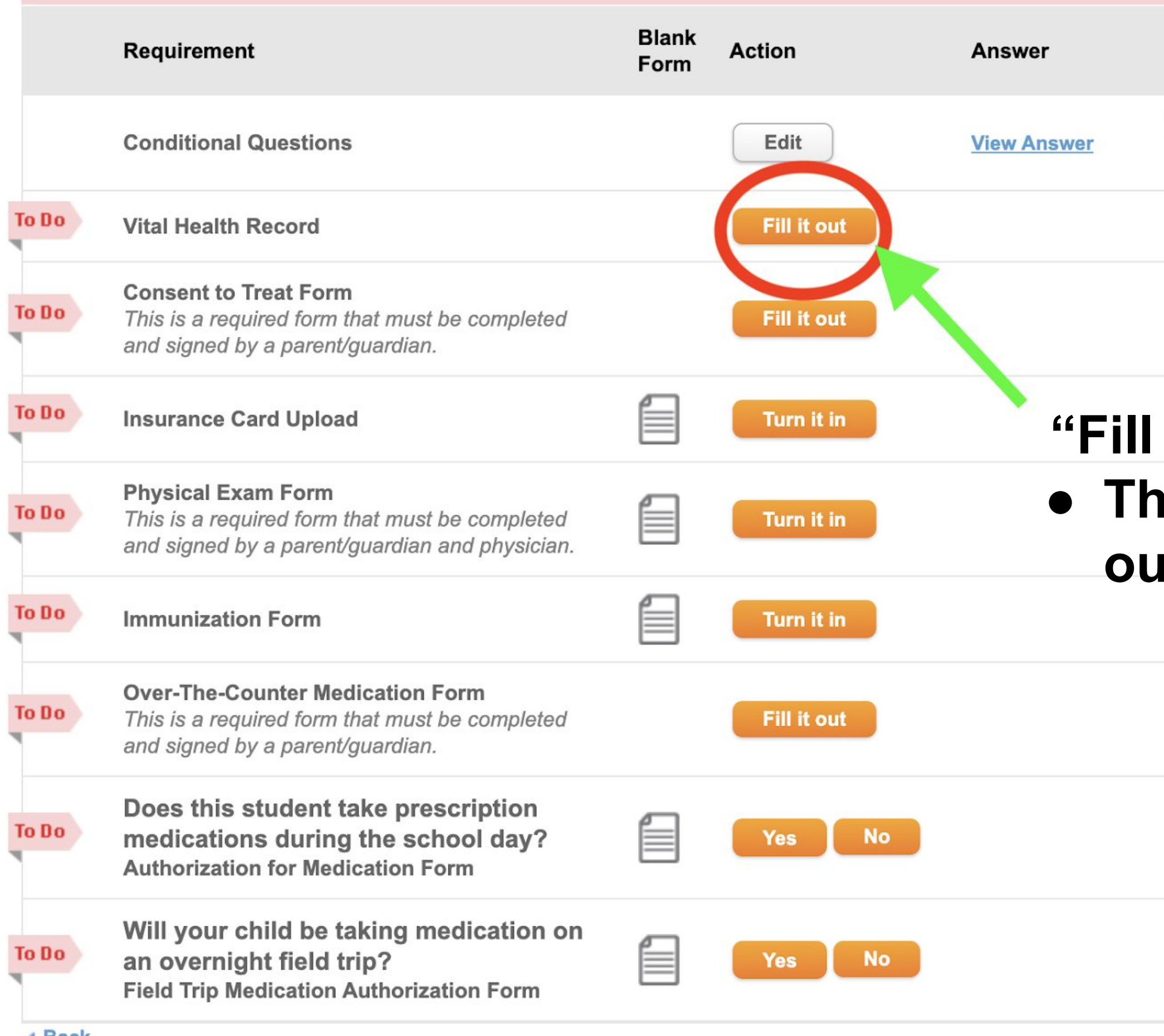

Print Summary Print All Records

 Status

 Scomplete

 No Approval Required

# Fill it out" This is a form you fill out digitally online

|        | You ha                                                                                                    | ve <u>8</u> requ | irement(s) in your to d | o list.     |             |
|--------|----------------------------------------------------------------------------------------------------|------------------|-------------------------|-------------|-------------|
|        | Requirement                                                                                                    | Blank<br>Form    | Action                  | Answer      | Status      |
|        | Conditional Questions                                                                                                    |                  | Edit                    | View Answer | Com<br>No A |
| To Do  | Vital Health Record                                                                                                    |                  | Fill it out             |             |             |
| To Do  | <b>Consent to Treat Form</b><br>This is a required form that must be completed<br>and signed by a parent/guardian.            |                  | Fill it out             |             | "Tu         |
| To Do  | Insurance Card Upload                                                                                                    |                  | Turn it in              |             | • `         |
| To Do  | <b>Physical Exam Form</b><br>This is a required form that must be completed<br>and signed by a parent/guardian and physician. |                  | Turn it in              |             |             |
| To Do  | Immunization Form                                                                                                    |                  | Turn it in              |             | • 「         |
| To Do  | <b>Over-The-Counter Medication Form</b><br>This is a required form that must be completed<br>and signed by a parent/guardian. |                  | Fill it out             |             | •           |
| To Do  | Does this student take prescription<br>medications during the school day?<br>Authorization for Medication Form                |                  | Yes No                  |             | t           |
| To Do  | Will your child be taking medication on<br>an overnight field trip?<br>Field Trip Medication Authorization Form               |                  | Yes No                  |             |             |
| A Back |                                                                                                    |                  |                         |             |             |

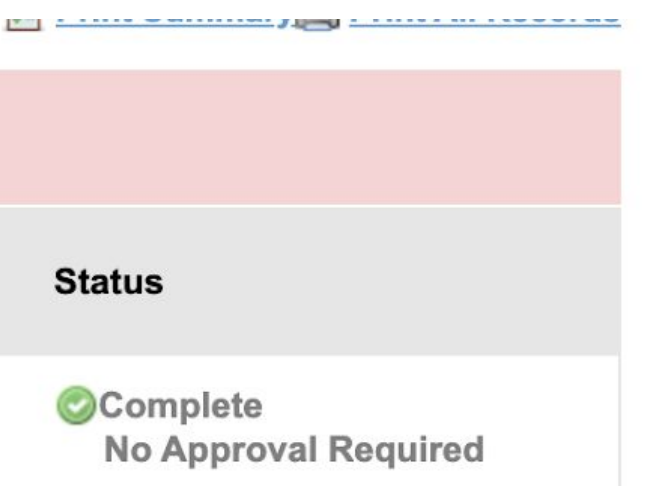

## urn it in" A form you will print You need to have completed Have a medical provider sign/stamp Download or take a photo to submit it to your child's medical record

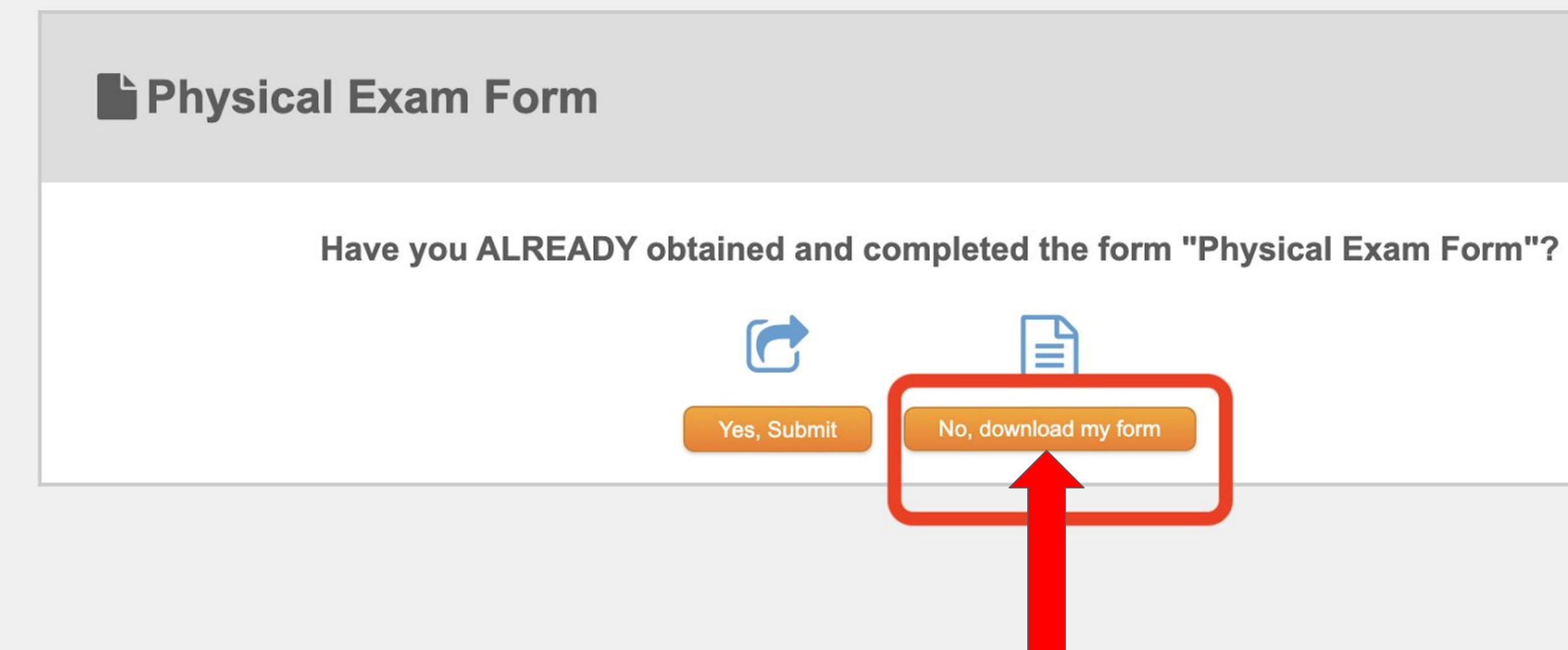

## Select "No, Download my form" if you need to print a blank form to be filled out and signed

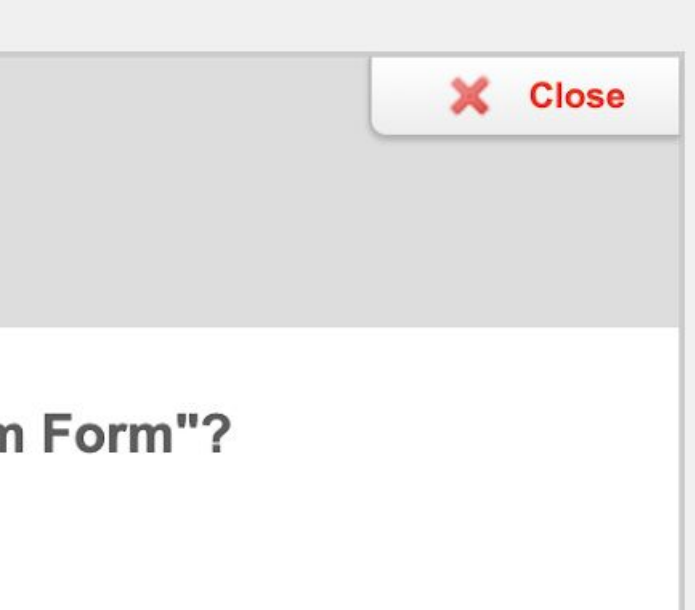

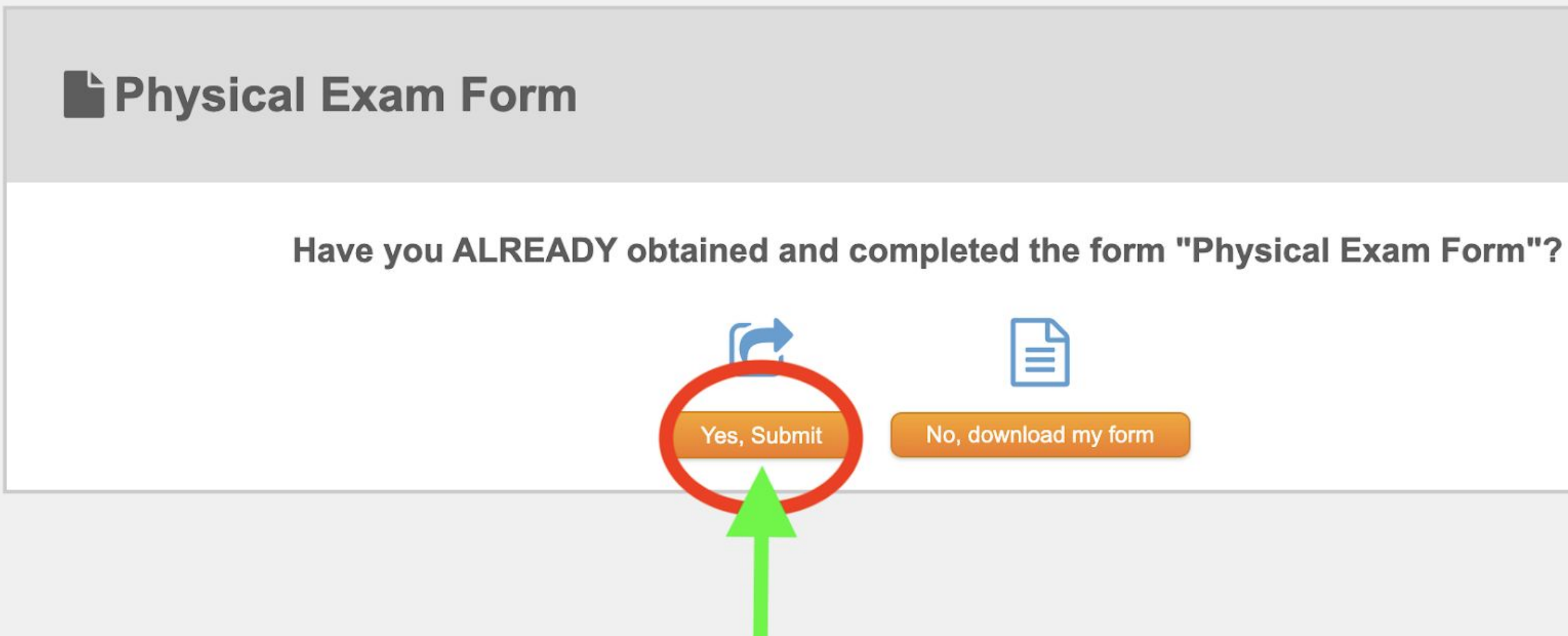

## When you are ready to submit a form that says "Turn it in":

- Select the "turn it in" button on the **Student Health tracker page**
- Select "Yes,Submit"

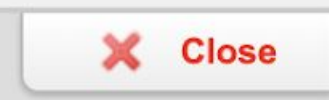

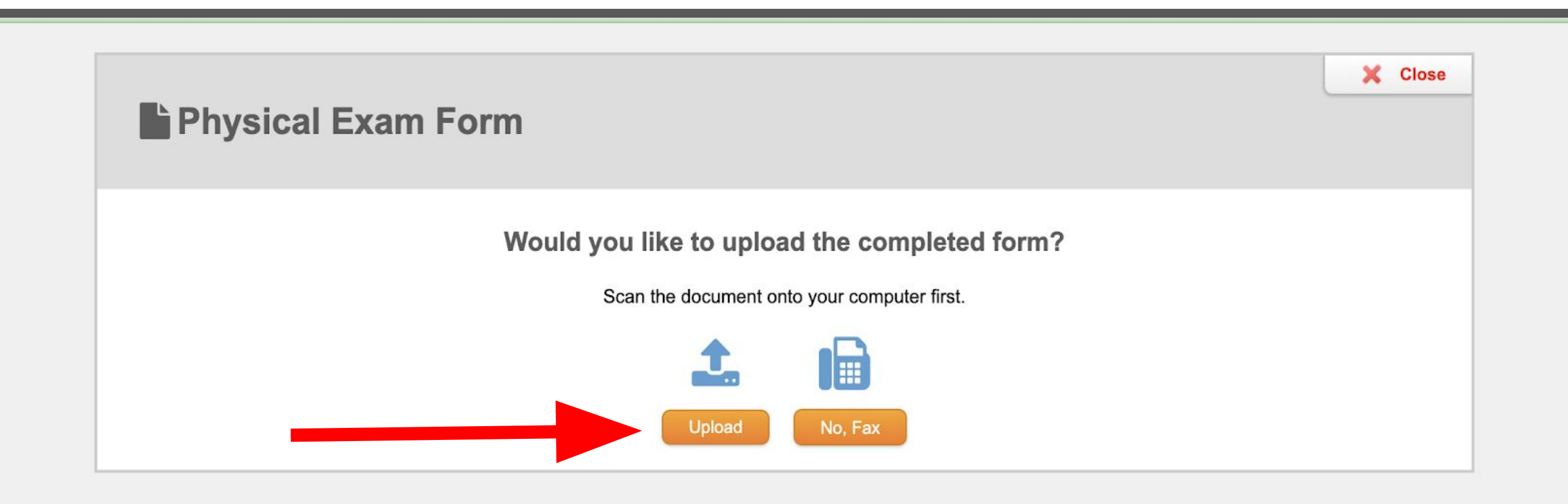

- Download a photo or PDF of your completed form
- You can also take a photo on your phone and upload it through the Magnus Health App
- Select "Upload"

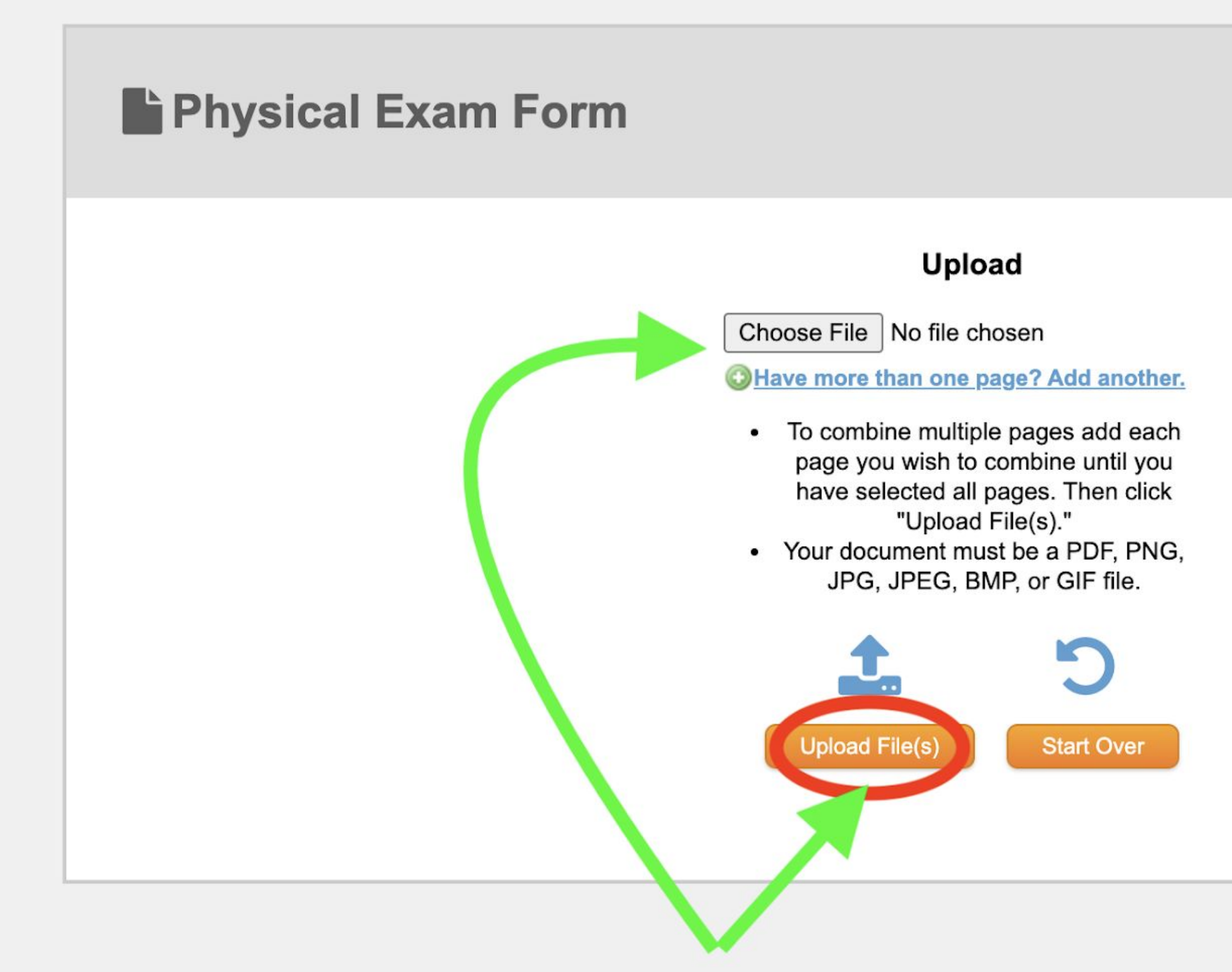

## Next you will:

- Select "Choose File"
- Find your file or files you want to upload
- Select "Upload File(s)"

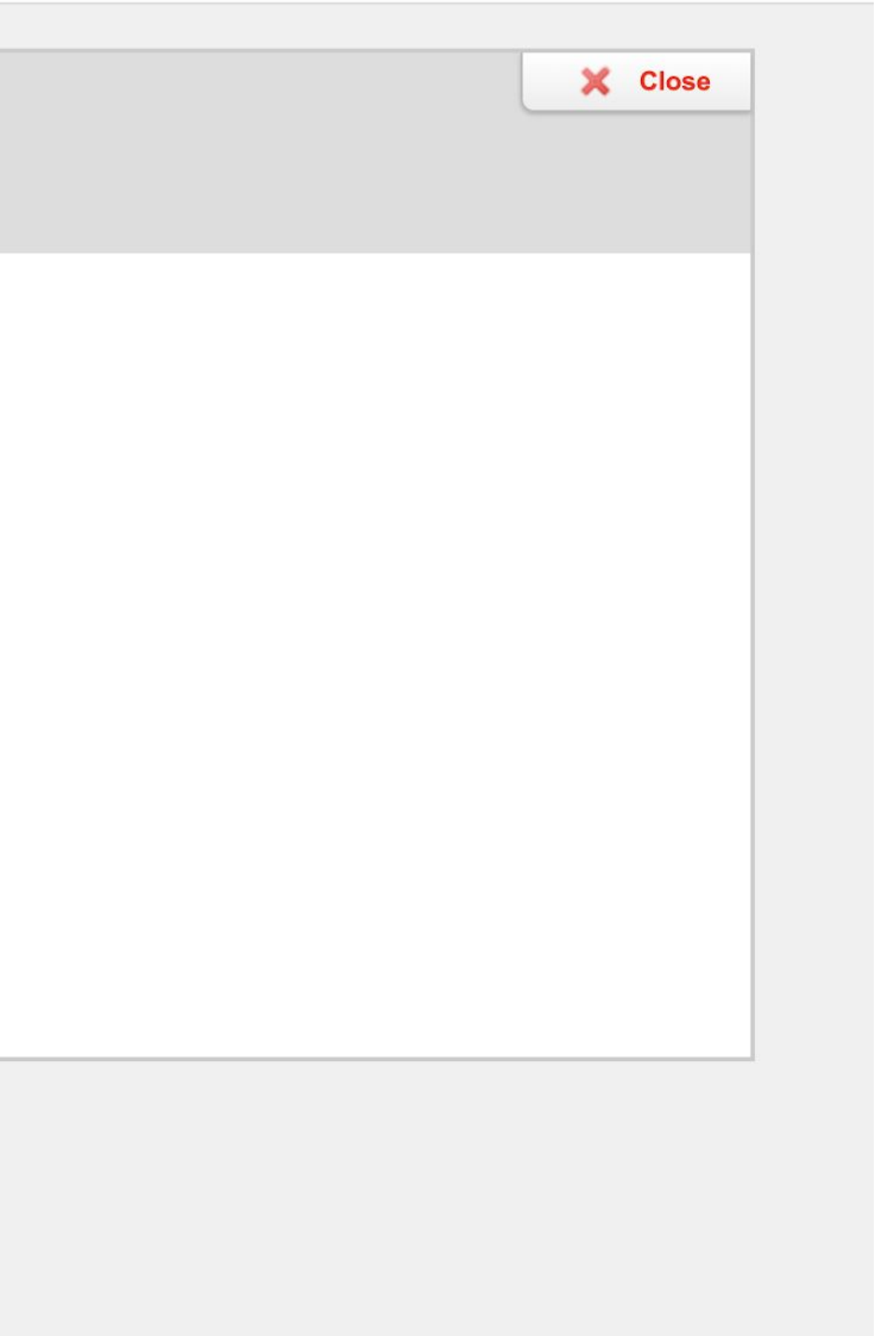

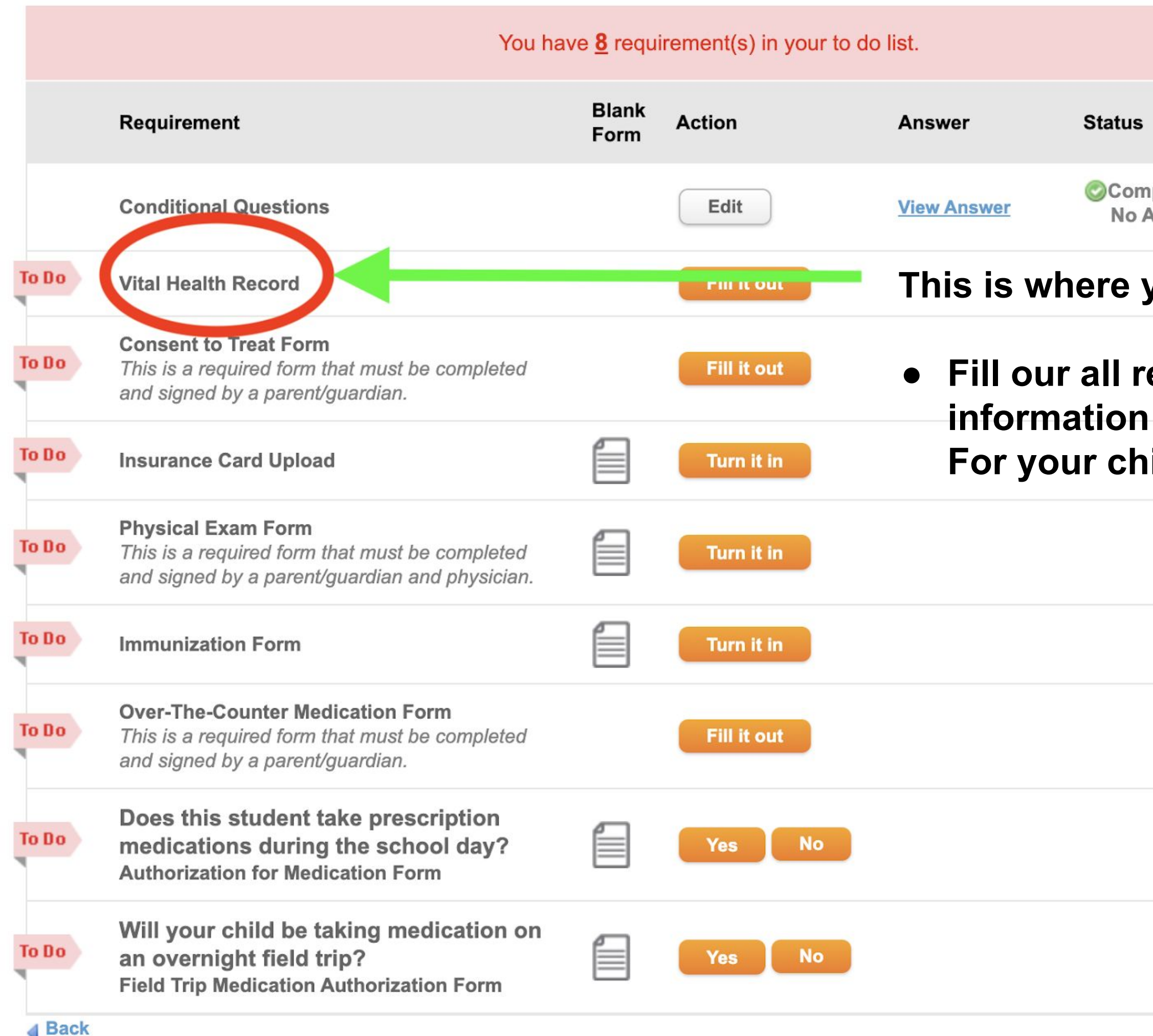

### Status

Complete **No Approval Required** 

------

### This is where you will:

## • Fill our all required health For your child

### Vital Health Record

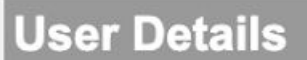

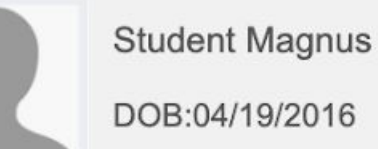

### Class of 2023 (grade 12)

Status

X Incomplete

Deadline: August 1

Submit for Approval

Save and return to tracker

Ilease complete each section of Student Magnus's Vital Health Record.

### Sections Click on each hyperlink and fill in the required information

| ✓ <u>Student Information</u>     |  |
|----------------------------------|--|
| X Health Emergency Contacts      |  |
| × Insurance                      |  |
| X <u>Healthcare Providers</u>    |  |
| × <u>Allergies</u>               |  |
| × Medications                    |  |
| X Mental / Behavioral            |  |
| X Other Health Conditions        |  |
| X Additional Medical Information |  |

SECURE AREA © 2006-2023 Magnus Health Technology. All Rights Reserved.

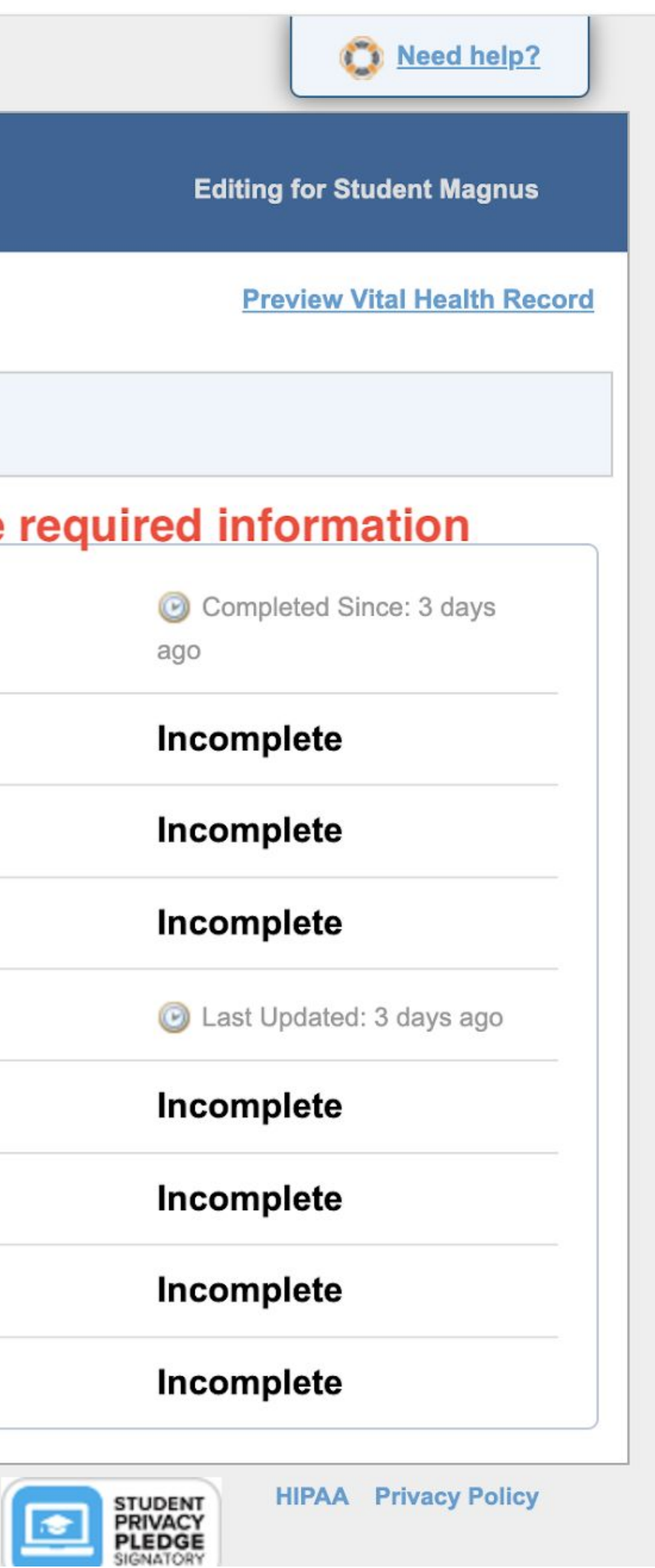

## **Allergies Section**

### Add Allergy

| Allergy Hame.            |                   |
|--------------------------|-------------------|
| Allergy Reaction: *      |                   |
| Severity of Reaction: *  | Allergy Not Liste |
| Date of Last Reaction:   | Other Allergy (   |
| Allergy Notes:           | Common Allergi    |
|                          | Eggs              |
|                          | Fish (such as b   |
|                          | Gluten            |
| Do you have an Epi Pen 1 | Legumes           |
|                          |                   |

Alleray Name: \*

Signs of Reaction: \*

ed (or food intolerance) ies - Food pass, cod, flounder) Milk Peanuts

Selecting the drop down menu will give you a list of food, medication or environmental allergies.

## If you don't see it listed select "Allergy Not Listed"

Save

Save and Add Another

SECURE AREA © 2006-2023 Magnus Health Technology. All Rights Reserved.

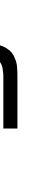

**Editing for Student Magn** 

**HIPAA** Privacy Pol

## **Allergies Section**

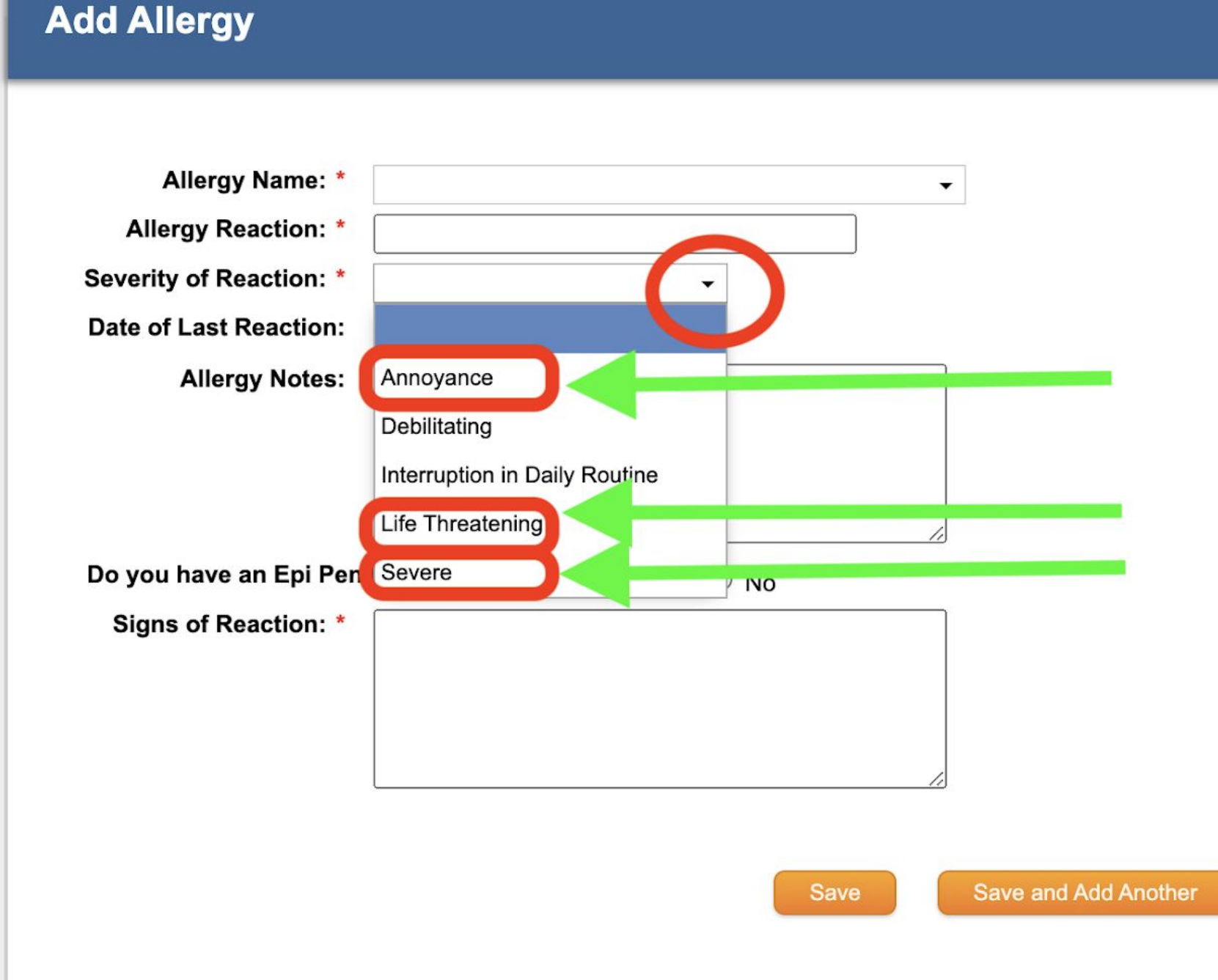

- diarrhea

SECURE AREA © 2006-2023 Magnus Health Technology. All Rights Reserved.

**Editing for Student Magn** 

## Select the drop down arrow for Reaction You will see the 3 most common

Annoyance=upset stomach, nausea,

## Life Threatening=need emergency medication right away or death could occur

 Severe=need medication right away such as antihistamine or the reaction could worsen

**HIPAA** Privacy Poli

| U | ass | OI | 20 | 51 | (ວແ | IJ    |
|---|-----|----|----|----|-----|-------|
| _ |     |    |    |    |     | 10.03 |

### Print blank forms

| <br>• |  |
|-------|--|
|       |  |
|       |  |
|       |  |

Print Summary Print All Records

|       | You                                                                                                    | ı have <u>8</u> requ | irement(s) in you | ur to do list. |     |
|-------|----------------------------------------------------------------------------------------------------|----------------------|-------------------|----------------|-----|
|       | Requirement                                                                                                    | Blank<br>Form        | Action            | Answer         | S   |
|       | Conditional Questions                                                                                                    |                      | Edit              | View Answer    | C   |
| To Do | Vital Health Record                                                                                                    |                      | Fill it out       |                |     |
| To Do | Consent to Treat Form                                                                                                    |                      | Fill it out       | This gives     | S S |
| To Do | Insurance Card Upload                                                                                                    |                      | Turn it in        | treatment      | to  |
| To Do | Physical Exam Form<br>Physician's signature required                                                                                                    |                      | Turn it in        |                |     |
| To Do | Immunization Form<br>Important! View Approval Guidelines<br>Physician's signature required                                                                        |                      | Turn it in        |                |     |
| To Do | <b>Over-The-Counter Medication Form</b>                                                                                                    |                      | Fill it out       |                |     |
| To Do | Does this student take prescription<br>medications during the school day?<br>Authorization for Medication Form for<br>Medication at school                        |                      | Yes               | 0              |     |
| To Do | Will your child be taking medication or<br>an overnight field trip?<br>Field Trip Medication Authorization Form for<br>medications needed on overnight Field Trip | n                    | Yes               | 0              |     |

Student is 11% complete.

### Status

Complete Approved until Jun 30, 2024

### SSIS health ssion to provide your child

| the same per training of the second states and the second states in the                                         |  |
|----------------------------------------------------------------------------------------------------|--|
|                                                                                                    |  |
| the second second second second second second second second second second second second second second second se |  |
|                                                                                                    |  |

### Print blank forms

| <br>• |  |
|-------|--|
|       |  |
|       |  |
|       |  |

|       | You have <u>8</u> requirement(s) in your to do list.                                                                                                    |               |             |             |    |  |
|-------|----------------------------------------------------------------------------------------------------|---------------|-------------|-------------|----|--|
|       | Requirement                                                                                                    | Blank<br>Form | Action      | Answer      | St |  |
|       | Conditional Questions                                                                                                    |               | Edit        | View Answer | C  |  |
| To Do | Vital Health Record                                                                                                    |               | Fill it out |             |    |  |
| To Do | Consent to Treat Form                                                                                                    |               | Fill it out |             | T۲ |  |
| To De | Insurance Card Upload                                                                                                    |               | Turn it in  |             |    |  |
| To Do | Physical Exam Form<br>Physician's signature required                                                                                                    |               | Turn it in  |             | pr |  |
| To Do | Immunization Form<br>Important! View Approval Guidelines<br>Physician's signature required                                                                        |               | Turn it in  |             | in |  |
| To Do | <b>Over-The-Counter Medication Form</b>                                                                                                    |               | Fill it out |             |    |  |
| To Do | Does this student take prescription<br>medications during the school day?<br>Authorization for Medication Form for<br>Medication at school                        |               | Yes No      |             |    |  |
| To Do | Will your child be taking medication on<br>an overnight field trip?<br>Field Trip Medication Authorization Form for<br>medications needed on overnight Field Trip |               | Yes No      |             |    |  |

Student is 11% complete.

Print Summary Print All Records

### tatus

Complete Approved until Jun 30, 2024

## his is where you will pload a photo of your roof of active health

### surance

|       | Class of 2031 (oth)                                                                                               |                         |                  |                 | Л   |
|-------|----------------------------------------------------------------------------------------------------|-------------------------|------------------|-----------------|-----|
| Prir  | nt blank forms                                                                                                    |                         |                  |                 |     |
|       |                                                                                                    |                         |                  |                 | 100 |
|       |                                                                                                    | You have <u>8</u> requi | irement(s) in yo | our to do list. |     |
|       | Requirement                                                                                                    | Blank<br>Form           | Action           | Answer          |     |
|       | Conditional Questions                                                                                             |                         | Edit             | View Answer     |     |
| To Do | Vital Health Record                                                                                               |                         | Fill it out      |                 | T   |
| To Do | Consent to Treat Form                                                                                             |                         | Fill it out      |                 |     |
| To Do | Insurance Card Upload                                                                                             |                         | Turn it in       |                 |     |
| To Do | Physical Exam Form<br>Physician's signature required                                                              |                         | Turn it in       |                 | 1   |
| To Do | Immunization Form<br>Important! View Approval Guidelines<br>Physician's signature required                        |                         | Turn it in       |                 |     |
| To Do | <b>Over-The-Counter Medication Form</b>                                                                           |                         | Fill it out      |                 |     |
| To Do | Does this student take prescription<br>medications during the school day<br>Authorization for Medication Form for | ו<br>? 🗐                | Yes              | No              |     |

No

Yes

| Will your child be taking medication on      |
|----------------------------------------------|
| an overnight field trip?                     |
| Field Trip Medication Authorization Form for |
| medications needed on overnight Field Trip   |

Medication at school

To Do

| Student is 11% | complete. |
|----------------|-----------|
|----------------|-----------|

Print Summary Print All Records

### Status

Complete Approved until Jun 30, 2024

## Fhis is the form you will:Print

- Take the form to a medical provider for an exam
- Have the medical provider fill it out, sign/stamp
- Download the form or a photo of the form
- Select "turn it in"
- Follow instructions to upload a copy into your child's account

|           |                   |      |              | E                                     |
|-----------|-------------------|------|--------------|---------------------------------------|
| 10. 10. 1 | and Print Print 1 | <br> | -10 III IIII | 1 1 1 1 1 1 1 1 1 1 1 1 1 1 1 1 1 1 1 |
| 100 m d 1 |                   | <br> |              | - A 1 B B I                           |
|           |                   |      |              |                                       |
|           |                   |      |              |                                       |

### Print blank forms

|       | Yo                                                                                                    | u have <u>8</u> requi | irement(s) in you | r to do list. |
|-------|----------------------------------------------------------------------------------------------------|-----------------------|-------------------|---------------|
|       | Requirement                                                                                                    | Blank<br>Form         | Action            | Answer        |
|       | Conditional Questions                                                                                                    |                       | Edit              | View Answer   |
| To Do | Vital Health Record                                                                                                    |                       | Fill it out       |               |
| To Do | Consent to Treat Form                                                                                                    |                       | Fill it out       |               |
| To Do | Insurance Card Upload                                                                                                    |                       | Turn it in        | •             |
| To Do | Physical Exam Form<br>Physician's signature required                                                                                                    |                       | Turn it in        | •             |
| To Do | Immunization Form<br>Important! View Approval Guidelines<br>Physician's signature required                                                                        |                       | Turn it in        |               |
| To Do | <b>Over-The-Counter Medication Form</b>                                                                                                    |                       | Fill it out       | •             |
| To Do | Does this student take prescription<br>medications during the school day?<br>Authorization for Medication Form for<br>Medication at school                        |                       | Yes No            |               |
| To Do | Will your child be taking medication of<br>an overnight field trip?<br>Field Trip Medication Authorization Form for<br>medications needed on overnight Field Trip | on<br>or              | Yes No            |               |

Student is 11% complete.

Print Summary Print All Records

Status

-----

Complete Approved until Jun 30, 2024

### his is the section you will:

### Print the immunization form

New students complete the full form Returning students only provide updates

Have the medical provider sign/stamp the document

If you do not have a medical provider sign/stamp you will need to submit proof of vaccination.

|        | You ha                                                                                                    | ave <u>8</u> requ | irement(s) in your | to do list. |
|--------|----------------------------------------------------------------------------------------------------|-------------------|--------------------|-------------|
|        | Requirement                                                                                                    | Blank<br>Form     | Action             | Answer      |
|        | Conditional Questions                                                                                                    |                   | Edit               | View Answer |
| To Do  | Vital Health Record                                                                                                    |                   | Fill it out        |             |
| To Do  | <b>Consent to Treat Form</b><br>This is a required form that must be completed<br>and signed by a parent/guardian.            |                   | Fill it out        |             |
| To Do  | Insurance Card Upload                                                                                                    |                   | Turn it in         | lo this se  |
| To Do  | <b>Physical Exam Form</b><br>This is a required form that must be completed<br>and signed by a parent/guardian and physician. |                   | Turn it in         | answers     |
| To Do  | Immunization Form                                                                                                    |                   | Turn it in         | medicatio   |
| To Do  | <b>Over-The-Counter Medication Form</b><br>This is a required form that must be completed<br>and signed by a parent/guardian. | +                 |                    | You will p  |
| To Do  | Does this student take prescription<br>medications during the school day?<br>Authorization for Medication Form                |                   | Yes No             | form by t   |
| To Do  | Will your child be taking medication on<br>an overnight field trip?<br>Field Trip Medication Authorization Form               |                   | Yes No             |             |
| A Back |                                                                                                    |                   |                    |             |

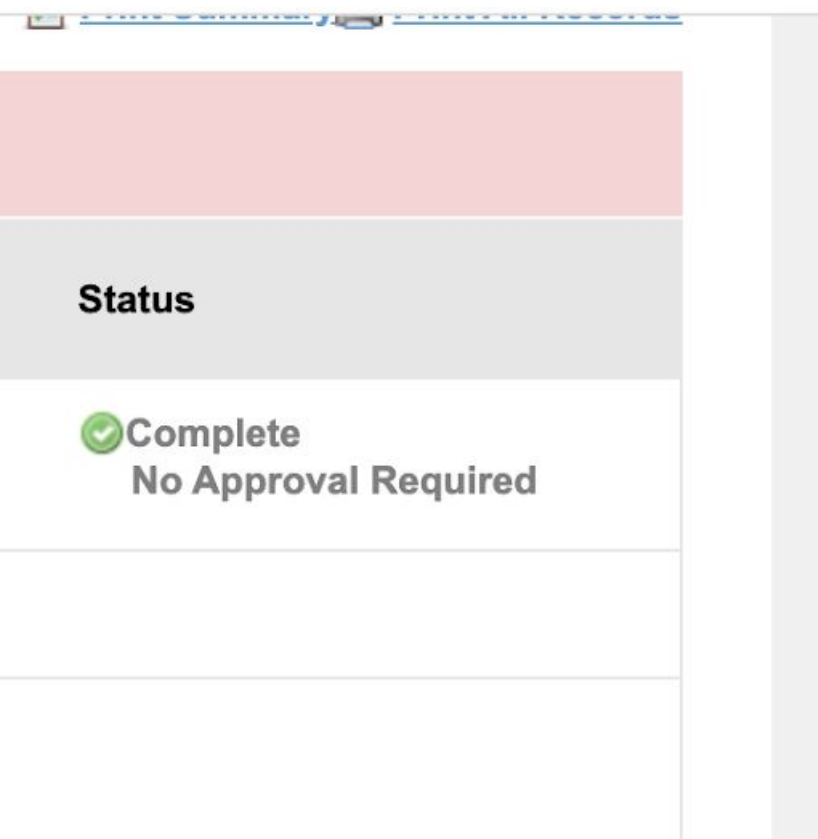

ection you will provide yes/no to give permission for the nurse ister the over the counter ons we have in the health office.

provide a digital signature to the typing in your name.

|             | You h                                                                                                    | nave <u>8</u> requi | irement(s) in your | to do list.                   |
|-------------|----------------------------------------------------------------------------------------------------|---------------------|--------------------|-------------------------------|
|             | Requirement                                                                                                    | Blank<br>Form       | Action             | Answer                        |
|             | Conditional Questions                                                                                                    |                     | Edit               | View Answer                   |
| To Do       | Vital Health Record                                                                                                    |                     | Fill it out        | In this                       |
| To Do       | <b>Consent to Treat Form</b><br>This is a required form that must be completed<br>and signed by a parent/guardian.            |                     | Fill it out        | <ul> <li>Selection</li> </ul> |
| To Do       | Insurance Card Upload                                                                                                    |                     | Turn it in         | medi                          |
| To Do       | <b>Physical Exam Form</b><br>This is a required form that must be completed<br>and signed by a parent/guardian and physician. |                     | Turn it in         | or or                         |
| To Do       | Immunization Form                                                                                                    |                     | Turn it in         | <ul> <li>If yoι</li> </ul>    |
| To Do       | <b>Over-The-Counter Medication Form</b><br>This is a required form that must be completed<br>and signed by a parent/guardian. |                     | Fill it out        | print                         |
| To Do       | Does this student take prescription<br>medications during the school day?<br>Authorization for Medication Form                |                     | Yes                | • You v                       |
| To Do       | Will your child be taking medication on<br>an overnight field trip?<br>Field Trip Medication Authorization Form               |                     | Yes No             |                               |
| <b>Back</b> |                                                                                                    |                     |                    |                               |

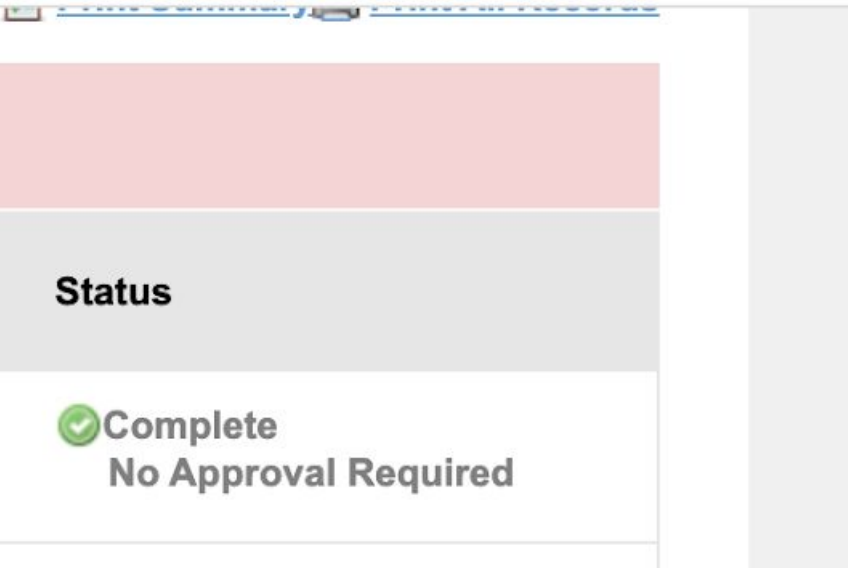

## section you will: ct yes/no on this page if your I needs to take prescription ication during the school day n overnight field trips.

## u select "yes" you will need to , fill out and sign the form

## will submit a PDF or photo your child's account

## **Final notes**

- You can go back to edit/change/update answers in Magnus Health
- Please make changes to demographic information (address, phone numbers etc.) in Powerschool
- You can print all of the information you have entered into Magnus Health
- Having the app will allow you to have access from anywhere Wifi or Data is available